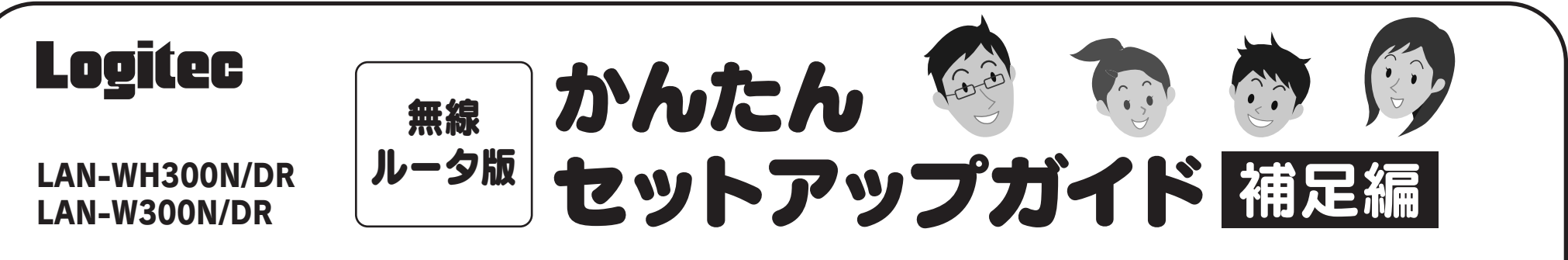

本編は、「無線ルータ版:かんたんセットアップガイド 導入編」では、説明できなかった補足的な内容や、パソコン以外の機器と無線接続するための参考手順、困ったときにお読みいただくFAQなどを掲載しています。必要に応じてお読みください。本製品の背面にある USB ポートの利用方法については、「無線ルータ版:かんたんセットアップガイド USBポート活用編」をお読みください。

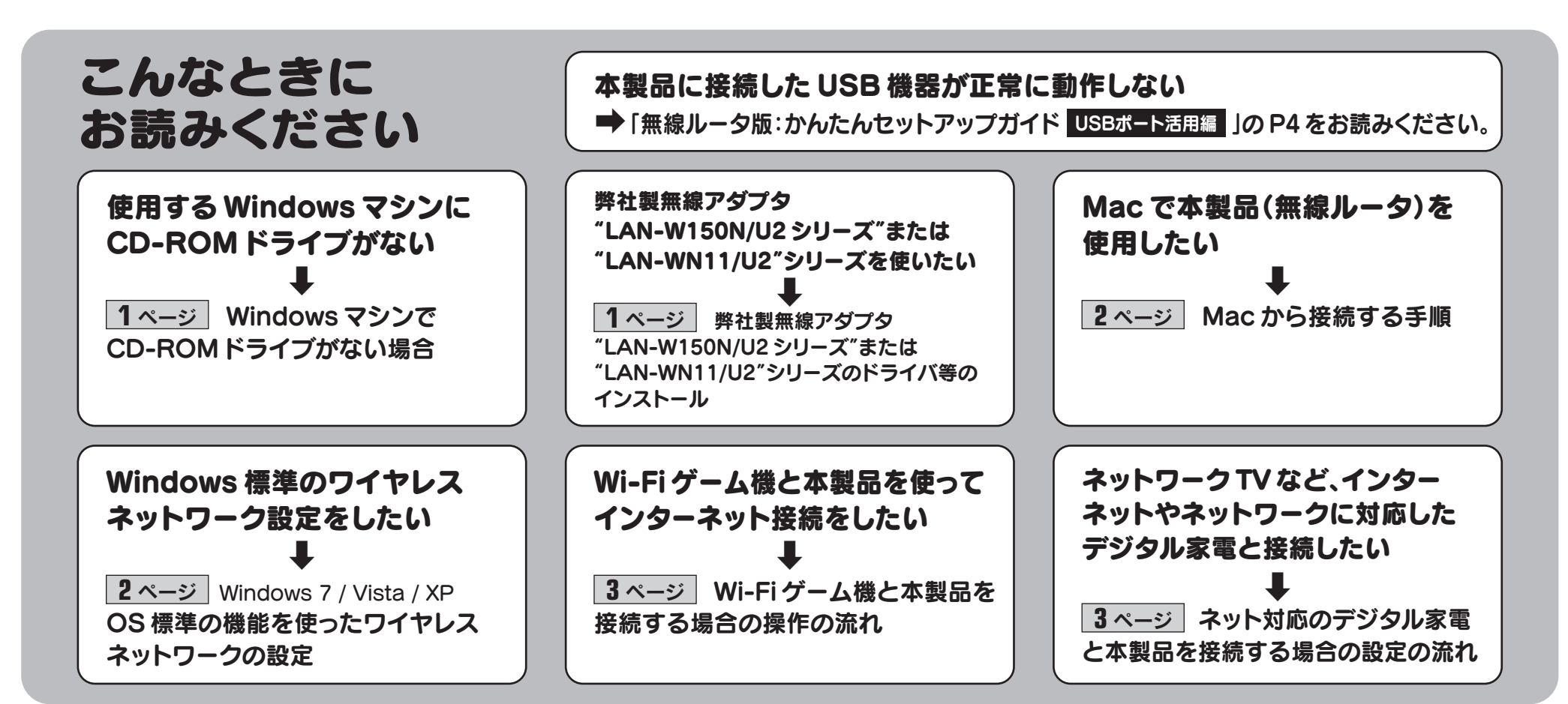

#### Windows 版「かんたんセットアップツール」のメインメニュー

メインメニューには、かんたんセットアップツールのスタートボタン以外に、次のようなボタンがあります。

| る<br>Logite<br>たれなジンジジント W 31<br>わ手示のパソコンをインターネットに<br>持続するまでをアビゲーンタンはす。<br>"スタートをグリックしてなさい。"<br>かんたん設定                                                                                                    | USB管理ツールを<br>インストールする | 本製品の背面にあるUSBポートを利用する場合に<br>インストールする必要があります。<br>詳しくは、「無線ルータ版:かんたんセットアップガイド<br>USBポート活用編」」をお読みください。 |
|----------------------------------------------------------------------------------------------------|-----------------------|---------------------------------------------------------------------------------------------------|
|                                                                                                    | マニュアルを読む<br>〈ルータ〉     | 無線ルータ版のユーザーズマニュアルを表示します。                                                                          |
| Control (1000)     Control (1000)     Contr | サービス                  | サポートで必要となる画面をダイレクトに呼び出した<br>り、CD-ROMの内容を見ることができるメニュー画面                                            |
| ※無線アタフタとのセットモデルの場合は、アタ                                                                                                    |                       | を表示します。                                                                                           |

### Windowsマシンで CD-ROMドライブがない場合

Windows 環境でご使用の場合で、CD-ROMドライブが付いた Windows マシンがないときは、無線 アダプタと本製品(無線ルータ)の接続作業をしたあとで、「Web ブラウザ版:かんたんセットアップツー ル」を使用します。

「無線ルータ版:かんたんセットアップガイド 導入編 」のSTEP2をお読みになり、本製品とモデム等を 接続します。

パソコンの無線アダプタから本製品(無線ルータ)に無線接続できるようにします。無線アダプタの説明書を

#### PDF 版のマニュアルについて

本製品には、印刷物のマニュアルのほかに、PDF版のマニュアルが収録されています。PDF版マ ニュアルは、付属の CD-ROM の「Manual」フォルダに収録されています。マイコンピュータから 開くか、かんたんセットアップツールの[サービス]→[CD-ROM の内容を見る]でご覧になれます。

・はじめにお読みください
 ・無線ルータ版:かんたんセットアップガイド 導入署
 ・無線ルータ版:かんたんセットアップガイド 運路
 ・無線ルータ版:かんたんセットアップガイド USBボート活用編
 ・無線ルータ版:ユーザーズマニュアル
 ・ネットワーク設定マニュアル(フォルダ<sup>×</sup>)
 ※フォルダ内にOS ごとのネットワーク設定マニュアルを収録しています。

### 弊社製無線アダプタ"LAN-W150N/U2シリーズ" または"LAN-WN11/U2"シリーズの ドライバ等のインストール

本製品に付属の「かんたんセットアップツール」には、LAN-W300N/U2のドライバ しか含まれておりません。上記シリーズをご使用の場合は、以下の作業の流れで本製 品(無線ルータ)と無線接続してください。

 本製品に付属の「無線ルータ版:かんたんセットアップガイド 導入編 」の STEP1 と STEP2 をお読みになり、作業を進めます。

お読みになり、無線アダプタ側の無線設定を、本製品の無線設定の初期値にあわせます。 ※有線LANで使用する場合は、パソコンと本製品のLANボートをLANケーブルで接続するだけです。

| 項目                                                      | 無線アダプタ側に設定する内容                                                                                                    |  |
|---------------------------------------------------------|----------------------------------------------------------------------------------------------------|--|
| SSID                                                    | logitecuser                                                                                                    |  |
| 暗号化方式                                                   | WPA-PSK(TKIP)またはWPA2-PSK(AES)*、パスフレーズ                                                                                            |  |
|                                                         | 本製品に付属の「暗号キーステッカー」に記載された半角英数字13文字です。<br>すべて大文字で入力します。<br>◆暗号キーステッカーや本製品の初期値の詳細は、別紙「はじめにお読みください」の表面「おもな仕様と工場出荷時<br>の設定値」をお読みください。 |  |
| ※本製品は、WPA-PSK(TKIP)およびWPA2-PSK(AES)いずれの設定さも接続することができます。 |                                                                                                    |  |

Web ブラウザのアドレス欄に「http://192.168.2.1」を入力し、キーボードの[Enter]キーを押します。
 ・本製品(無線ルータ)の設定ユーティリティに接続するためのユーザー認証画面が表示されます。
 ②ユーザー名に「admin」、パスワードに「admin」を入力し、[OK]をクリックします。
 ・設定ユーティリティの[ホーム]が表示されます。

P2「Mac から接続する手順」にある「インターネットへの接続」の手順 ③ 以降を参照し、Web ブラウザ版の「かんたんセットアップツール」を使ってインターネットに接続してください。

② 無線アダプタに付属の「かんたんセットアップガイド(導入編 または Mac編)」をお読みになり、WPS機能を使って、無線アダプタと本製品(無線ルータ)を無線で接続します。

- ③ 本製品に付属の「無線ルータ版:かんたんセットアップガイド 導入編 」の
   「 STEP 3 接続方法を選びましょう」の手順を進めます。
   手順 5 で、[他社製無線アダプタ]をクリックし、 STEP 4 の C へ進みます。
- ④ STEP4 € 「他社製の無線アダプタを使う」の手順 2 の画面が表示されますので、 [次へ進む]をクリックし、「STEP5 インターネットに接続しましょう」へ進みます。
- ⑤ このあとは「STEP5 インターネットに接続しましょう」の作業を進めて、インターネットに 接続します。

1

### Macから接続する手順

Mac から無線 LAN を使って本製品(無線ルータ)に接続する手順と、そのあとインターネットに接続する手順について説明します。「無線ルータ版:かんたんセットアップガイド 導入編 」 P1の STEP2の接続作業をしたあと、STEP3以降を以下の手順で作業してください。 ※画面は Mac OS X 10.5を使用しています。

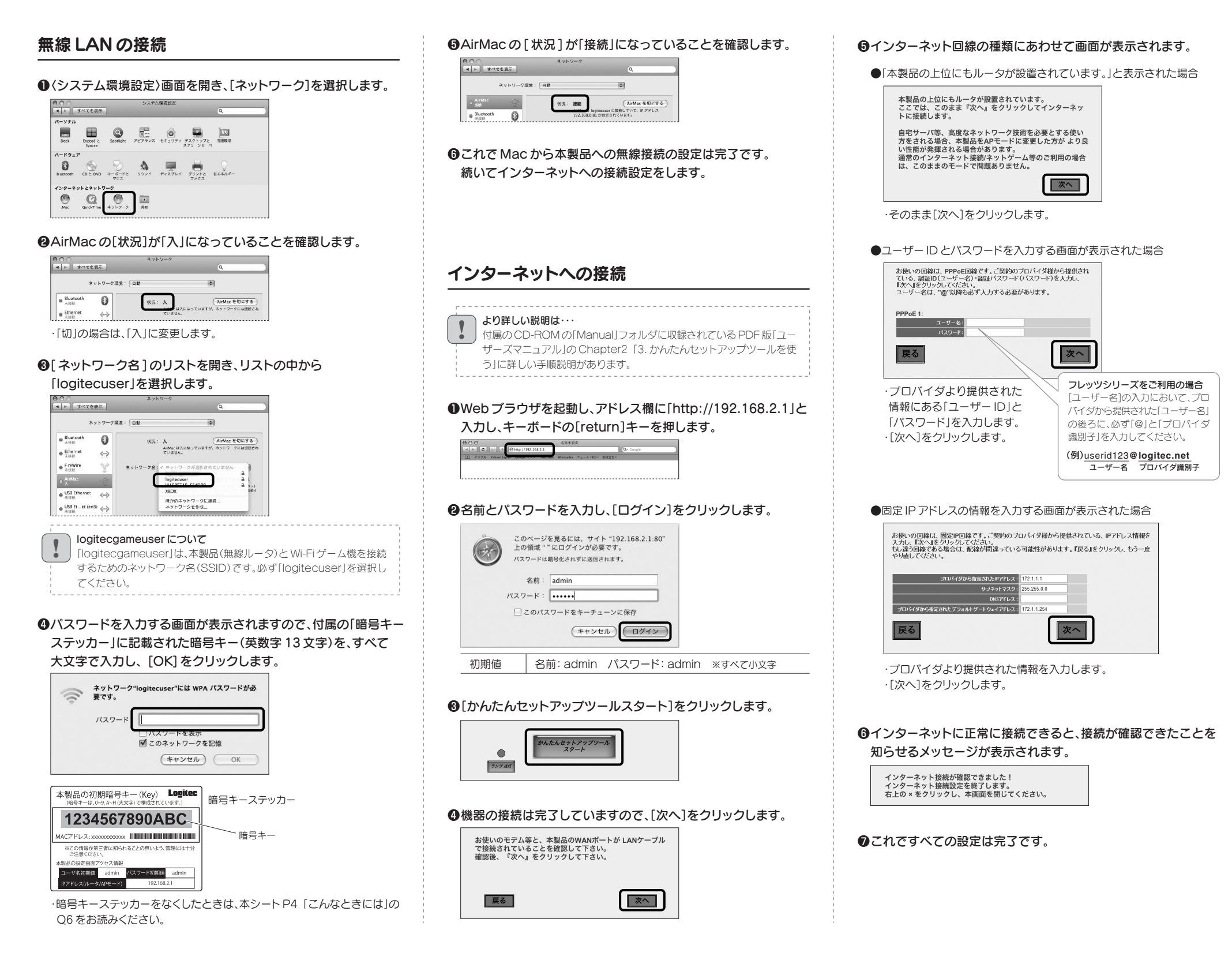

### Windows 7 / Vista / XP OS標準の機能を使ったワイヤレスネットワークの設定

Windows 7 / Vista / XP は、OS 標準の機能として「ワイヤレスネットワーク設定(Wireless Zero Configuration)」があります。本製品(無線ルータ)に接続するパソコンがこの機能を利用し ている場合は、以下の作業の流れで設定してください。 ※ここでは、本製品(無線ルータ)の無線LANの設定が、工場出荷時の状態であることを前提に説明しています。

#### Windows 7 / Vistaの場合

●Windows Vistaの画面左下にある [スタート]をクリックします。続いて [ネットワーク] → [ネット ワークと共有センター]→[ネットワークに接続]をクリックします。

Windows XP の場合

ここでは、本製品の工場出荷状態での設定手順を説明します。

●Windows XPの画面右下のタスクトレイにある[ワイヤレスネットワーク接続]のアイコンを右クリッ クし、 [利用できるワイヤレス ネットワークの表示]をクリックします。

します。

· [logitecgameuser]は選択しないでください。

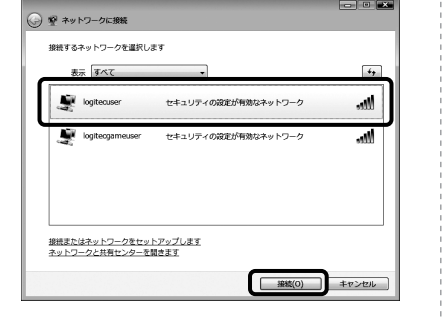

❸[セキュリティキーまたはパスフレーズ]に、本製品の 「暗号キー」を入力し、[接続]をクリックします。 ・暗号キーには、本製品に付属の「暗号キーステッカー」に記載 された暗号キー(半角英数字13文字)を入力します。

④[閉じる]をクリックします。

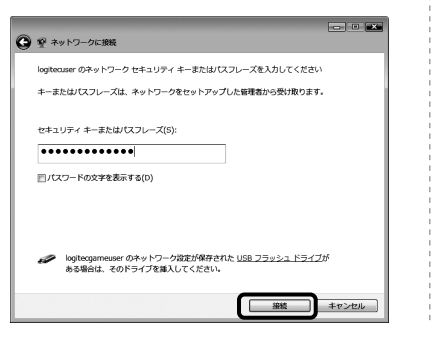

❷リストの「logitecuser」を選択し、[接続]をクリック します。

·[logitecgameuser]は選択しないでください。

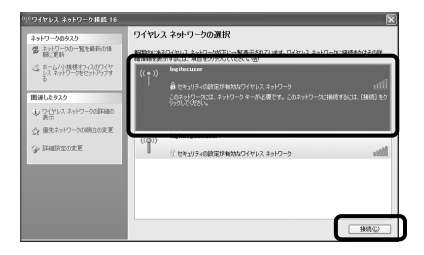

#### ワイヤレス ネットワーク接続 ネットワーク 'logiteouser' (こはネットワーク キー (WEP キーまたは WPA キー) が必要です。 ネットワーク キー は、不明な使入者によるこのネットワークへの接続の防止に役立ちます。 キーを入力して【接続】をクリックしてください。 ネットワーク キー(近): ネットワークキーの確認入力(空): \*\*\*\*\*\*\*\*\*\*\*\* 接続(C) キャンセル

#### ③〈ワイヤレスネットワーク接続〉画面が表示されます。

 「ネットワークキー」に、本製品の暗号キーを入力します。 ・暗号キーには、本製品に付属の「暗号キーステッカー」に記載 された暗号キー(半角英数字13文字)を入力します。 ・[ネットワークキーの確認入力]にもう一度、同じ暗号キーを 入力し、[接続]をクリックします。

# 参考 パソコン以外の機器と無線接続する場合の設定の流れ

### Wi-Fiゲーム機と本製品を接続する場合の設定の流れ

本製品(無線ルータ)の無線LAN機能を使って、Wi-Fiゲーム機とワイヤレスで接続する場合のゲーム機側の設定方法の流れを説明します。ゲーム機側の詳しい設定方法については、それ ぞれのゲーム機の説明書をお読みください。

#### ・ ゲーム機側の設定手順などのご質問について

ゲーム機側の設定手順などのご質問については、弊社のサポートサービスではお答えできません。各ゲーム機メーカーにお問い合わせください。

#### 設定を始める前に

- ●本製品の電源が入っていることを確認してから作業を開始してください。
- ●確実に接続するために、設定は本製品の近くでおこなってください。
- ●本製品を初期値でご使用の場合は、ゲーム機と接続するために本製品の設定を変更する必要は通常はありません。

#### ■Wi-Fiゲーム機側の設定に必要な本製品の無線関係の初期値

| 項目    | 本製品の設定値(初期値)                                                                                                    |  |  |
|-------|----------------------------------------------------------------------------------------------------|--|--|
| SSID  | logitecgameuser ※Wi-Fiゲーム機用のSSIDです。パソコン用と異なります。                                                                                                    |  |  |
| 暗号化方式 | WEP(128bit)                                                                                                    |  |  |
| 暗号キー  | 本製品に付属の「暗号キーステッカー」に<br>記載された半角英数字13文字です。<br>すべて大文字で入力します。<br>◆暗号キーステッカーをなくしたときは、<br>本シートP4「こんなときには」のQ6を<br>お読みください。<br>本型の設定画面アクセス情報<br><u>ーザ名初期</u><br><u>admin</u><br><u>アドレス(ルータ/APモード</u> )<br><u>123(4567890ABC</u><br><u>いの間等が第二者に知られることの無いよう、管理には+分</u><br>ご葉な(たさい)<br><u>123(4567890ABC</u><br><u>123(4567890ABC</u><br><u>123(4567890ABC</u><br><u>123(4567890ABC</u> )<br><u>123(4567890ABC</u><br><u>123(4567890ABC</u> )<br><u>123(4567890ABC</u><br><u>123(4567890ABC</u> )<br><u>123(4567890ABC</u> )<br><u>123(45750890ABC</u> )<br><u>123(45750890ABC</u> )<br><u>123(45750890ABC</u> )<br><u>123(457508904806</u> )<br><u>123(457508904806</u> )<br><u>123(4575080686</u> )<br><u>123(45750686</u> )<br><u>123(45750686666666666666666666666666666666666</u> |  |  |

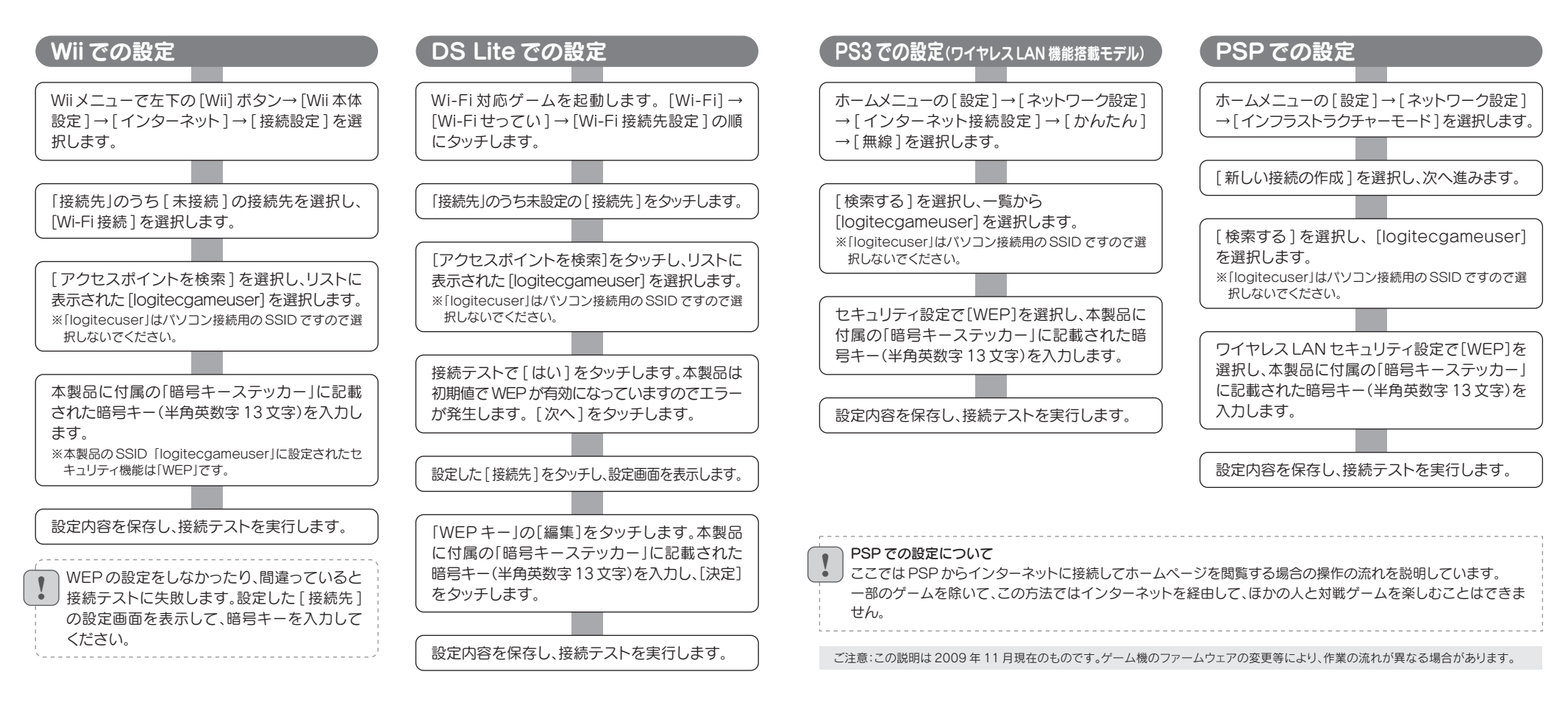

### ネット対応のデジタル家電と本製品を接続する場合の設定の流れ

有線LAN対応のネットワーク機能を搭載した、ネットワークTV、HDDレコーダー等のデジタル家電を本製品に無線LANで接続する場合の設定方法の流れを説明します。デジタル家電側の詳しい設定方法については、デジタル家電に付属の説明書をお読みください。

#### 設定を始める前に

●デジタル家電の有線 LAN ポートを無線化する ために、弊社製"LAN-PWG/R"などの無線コン

#### 設定の流れ

ご使用になるコンバータがWPS機能に対応しているか、対応していないかで作業の流れが異なります。

#### WPSとは

」無線ルータ(無線親機)と無線クライアント(無線子機)それぞれに装備された「WPSボタン」を押すことで、セキュリティを含めた無線LAN設定を自動的に行ってくれる便利な機能です。

#### 無線コンバータに WPS 機能がある場合

本製品(無線ルータ)やモデムなどの機器の電源を入れておきます。

#### 、無線コンバータに WPS 機能がない場合

無線コンバータの説明書をお読みになり、無線コンバータ側の無線設定 を、本製品の無線設定の初期値にあわせます。

バータをご用意ください。無線コンバータは、有線LANを無線化することができる機器です。 ●デジタル家電側の有線LAN機能が有効になっていることを確認してください。

●あらかじめ本製品からインターネットに接続できる環境にしておいてください。

●インターネット接続やネットワーク設定が完了した本製品とデジタル家電を、いったん有線LANで接続し、デジタル家電とインターネットやパソコンが正常に接続できることを確認しておきます。確認が終われば、有線LANケーブルは外してください。

デジタル家電の有線 LAN ポートと無線コンバータを接続します。 無線コンバータの電源を入れます。

本製品背面にある WPS ボタンを押します。前面の WPS ランプ(赤色) が点灯します。 ※WPS ランプが点灯していない場合は、もう一度押してください。

すぐに無線コンバータのWPSボタンを押します。 ※無線コンバータ側のWPSに関する説明は、無線コンバータの説明書をお読みください。

無線コンバータを接続したデジタル家電の電源を入れ、インターネット やネットワークに接続できることを確認します。

#### 接続できないとき

WPS 接続がうまくいっていない可能性があります。もう一度、本製品と無線コンバータの WPS ボタンを順に押して、WPS 機能を実行してください。 ※本製品の WPS 機能が有効になるまでの時間は、約2分間です。WPS ランプ(赤色) が点灯している間に、無線コンバータと WPS 機能で接続する必要があります。

|   | 項目                                                                    | 無線コンバータ側に設定する内容                                                                                                    |  |  |  |
|---|-----------------------------------------------------------------------|----------------------------------------------------------------------------------------------------|--|--|--|
|   | SSID                                                                  | logitecuser                                                                                                    |  |  |  |
|   | 暗号化方式                                                                 | WPA-PSK(TKIP)またはWPA2-PSK(AES) <sup>※</sup> 、パスフレーズ                                                                  |  |  |  |
|   | 暗号キー                                                                  | 本製品に付属の「暗号キーステッカー」<br>に記載された半角英数字13文字です。<br>すべて大文字で入力します。<br>◆暗号キーステッカーをなくした<br>ときは、本シートP4「こんなとき<br>には」のQ6をお読みください。 |  |  |  |
|   | ※本製品は、WPA-PSK(TKIP)およびWPA2-PSK(AES)いずれの設定でも接続することができます。               |                                                                                                    |  |  |  |
| _ |                                                                       |                                                                                                    |  |  |  |
|   | 本製品(無線ルータ)やモデムなどの機器の電源を入れておきます。                                       |                                                                                                    |  |  |  |
|   |                                                                       |                                                                                                    |  |  |  |
|   | デジタル家電の有線LANポートと無線コンバータを接続します。<br>無線コンバータの電源を入れます。                    |                                                                                                    |  |  |  |
| _ |                                                                       |                                                                                                    |  |  |  |
|   | 無線コンバータを接続したデジタル家電の電源を入れ、インターネット<br>やネットワークに接続できることを確認します。            |                                                                                                    |  |  |  |
|   | <ul> <li>接続できれ</li> <li>無線コン/</li> <li>夕の説明</li> <li>製品の無約</li> </ul> | ないとき<br>パータ側の無線設定が正しくない可能性があります。無線コンバー<br>書をお読みになり、もう一度、無線コンバータ側の無線設定を、本<br>線設定の初期値にあわせてください。                       |  |  |  |

# こんなときには — 困ったときにお読みください

- 本製品の背面にある USB ポートを使用した場合のトラブルについては、 「無線ルータ版:かんたんセットアップガイド USBポート活用編」の P4 をお読みください。
- Q1: パソコンに CD-ROM ドライブがないため [Windows 版: かんたんセットアップ ッール]が使用できません。
- A1: 本シートの P1 「Windows マシンで CD-ROM ドライブがない場合」をお読みください。

#### Q2: Mac で使用するにはどうしたらよいのでしょうか。

A2: 本シートのP2「Mac から接続する手順」をお読みください。

#### Q3: インターネットに接続できません。

- A3: インターネットに接続できない要因については、さまざまなことが考えられます。以下の方法を試したり、確認したりしてください。
  - ①本製品(無線ルータ)の背面にある「AP/RTモード切り替えスイッチ」が、「RT(ルータ)」側になっていることを確認します。「AP(アクセスポイント)」側になっている場合は、いったん本製品の電源を切り、「RT」側に変更します。
  - ※プロバイダから、無線ルータを使用する際は、「AP (無線アクセスボイント)モード」に設定するように指示がある場合な ど、特別な場合を除き「RT (ルータ)モード」で使用してください。
  - ②すべての機器の電源を切った状態で、各機器のケーブルが正しく接続されているか確認してください。ケーブルがしっかりとコネクタに差し込まれていない可能性がありますので、カチッとはまっているかも、あわせて確認してください。
  - ③本製品やパソコン(またはゲーム機)がタイミングの問題で正常な値を取得できずに、うまく接続できない場合があります。接続が正しかった場合は、すべての機器の電源を切り、各機器を1分程度の間隔をあけながら、モデム(または ONU や CTU)→無線ルータ(本製品)→パソコンの順番に電源を入れ直してください。 ※本製品の電源を切るには、AC アダプタをはずします。
  - ④ ③を試しても接続できない場合は、モデム(または ONU や CTU)、本製品の電源を切り、そのまま1時間 置いた後、③の説明の順番に電源を入れて再確認してください。 ※本製品の電源を切るには、ACアダブタをはずします。
  - ⑤フレッツサービス(フレッツ光プレミアムを除く)など[PPPoE 接続]でご使用の場合は、プロバイダに接続 するためのユーザー ID やパスワードの入力ミスの可能性があります。入力内容をもう一度、確認してくだ さい。フレッツサービスの場合、プロバイダのユーザー ID のあとに[@]と[プロバイダ識別子]を入力する 必要があります。詳しくはフレッツサービスの説明書を参照してください。

⑥無線LANの場合、本製品~無線アダプタに問題がある可能性があります。Q4をお読みください。

#### Q4: 無線 LAN からインターネットに接続できません。

- A4: 以下のことを確認してください。
  - ①特定の無線アダブタからインターネットに接続できない場合は、その無線アダブタの設定に問題がある可能 性があります。その無線アダブタの設定を確認してください。確認の際は、Q3の内容も参考にしてください。
  - ②すべての無線アダプタからインターネットに接続できない場合は、無線ルータ(本製品)の「無線LAN 設定」 に問題がある可能性があります。まず、本製品の設定を確認し、次に無線アダプタのうち1台の設定を確認 して、再度接続してみてください。確認の際は、Q3の内容も参考にしてください。また、無線アダプタ〜本 製品間の接続の確認は、一般的に無線アダプタの設定ユーティリティで確認することができます。
  - ③無線アダプタ~本製品間が正常に接続できている場合は、本製品のインターネット接続(WAN 側)設定か、 機器の接続に問題がある可能性があります。Q3の内容を参考にして再度インターネットに接続してみて ください。

#### Q5: 付属の暗号キーステッカーを参考にして、暗号キーを入力しても、うまく接続 できません。

- A5: 暗号キーを入力しても接続できない場合、入力した文字が間違っている可能性があります。以下の点に注意 して、もう一度入力してください。
  - ●キーは、半角英数字 13 文字です。
  - ●アルファベットの大文字と小文字が区別されます。本製品の初期値では大文字のみ使用しています。
     ●使用されている文字は以下の英数字だけです。それ以外の文字は入力ミスを防ぐため、本製品の初期値で
  - ●使用されている文字は以下の天気子につてす。これはハの文字はハリニスを防くため、本表面の初始通じては、暗号キーに使用していません。

暗号キー使用文字 0123456789ABCDEFGH

#### Q6: 付属の暗号キーステッカーをなくしました。

A6: 本製品の背面カバーを外すと、暗号キーラベルが貼り付けてあり、暗号キーを確認することができます。

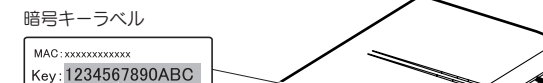

- Q8: 無線 LAN 機能が内蔵されたパソコンに、購入した無線アダプタのソフトを インストールすると、インストール中に警告が出ます。
- A8: 内蔵された無線LAN機能を無効もしくは使用しない状態にしてから、購入した無線アダプタのソフトをイン ストールしてください。内蔵された無線LANの無効化もしくは使用しない状態に設定する方法については、 パソコンに付属の取扱説明書を参照いただくか、パソコンメーカーへお問い合わせください。

#### Q9: Web ブラウザに「http://192.168.2.1」と入力しても「表示されません」と なります。

- A9: 以下のことを確認してください。
  - ①本製品(無線ルータ)の背面にある「AP/RTモード切り替えスイッチ」が「RT (ルータ)」側になっていることを確認します。「AP (アクセスポイント)」側になっている場合は、いったん本製品の電源を切り、「RT」側に変更します。

※プロバイダから、無線ルータを使用する際は、「AP (無線アクセスボイント)モード」に設定するように指示がある場合な ど、特別な場合を除き「RT (ルータ)モード」で使用してください。

②無線LANの場合は、無線アダプタの設定ユーティリティを使って、無線アダプタを接続したパソコンと本製品が正しく接続されていることを確認します。

有線LANの場合は、本製品とパソコンのLANポート同士が正しくLANケーブルで接続されていることを確認します。

③ローカルIPアドレス「192.168.2.xxx」に接続できるネットワーク環境が必要です。無線アダプタを接続し たパソコンがIPアドレスを自動取得できるようになっているかを確認します。自動取得になっていない場 合は、設定を変更してパソコンを再起動してください。

IP アドレスを自動取得にする方法については、付属の CD-ROM に収録された「ネットワーク設定マニュア ル」にある、各 OS の「TCP/IP プロトコルを設定する」に該当するページを参照してください。 ※本製品のIP アドレス(初期値)である「192.168.2.1」を、他のネットワーク機器に割り当てないようにしてください。

#### Q10:本製品(無線ルータ)がWAN 側のIPアドレスを取得できません。

A10: Q4の回答の内容を参照してください。

#### Q11:既にルータがあるので、無線アクセスポイントとして使用したい。

A11: 本製品(無線ルータ)の電源を切った状態で「AP/RTモード切り替えスイッチ」を「APJ側に切り替えてください。

#### Q12: WPS 機能を使用したら、今まで無線 LAN で接続できていたパソコンがつ ながらなくなりました。

A12: 今まで使用してきたパソコンの無線アダプタが「WPS」機能に対応している場合は、WPS機能を使用して 再接続してください。WPS機能に対応していない場合は、本製品(無線ルータ)に接続するすべての無線ア ダプタに対して、WPS機能を使用せずに、手動による無線LAN 設定をおこなってください。 ※本製品の無線LAN 設定の初期値は、別紙「はじめにお読みください」の表面「おもな仕様と工場出荷時の設定値」にあります。

## Q13:パソコンの内蔵無線LANでLogitec無線ルータ(本製品)に接続すると、〈資格情報入力〉画面が表示され、接続できません。

A13: OS 標準の無線設定を利用している場合、〈ワイヤレス ネットワークのプロパティ〉画面の【認証】タブにある 「このネットワークで IEEE802.1x 認証を有効にする」のチェックボックスがオンになっている可能性があり ます。確認のうえ、オンになっている場合はオフに変更してください。

## Q14:本製品(無線ルータ)の設定ユーティリティを開くためのユーザー名とパスワードがわかりません。

A14: 本製品の設定ユーティリティを開くための管理画面の工場出荷時の設定(初期値)は、以下のとおりです。

ユーザー名 admin パスワード admin ※いずれもすべて半角英小文字です。 初期値を入力してもエラーが表示される場合は、設定が変更されていると考えられます。変更したユーザー 名およびパスワードを忘れてしまった場合は、本製品の設定を初期値に戻す以外に方法はありません。本製 品の設定を初期値に戻した場合は、すべての設定が工場出荷時の状態に戻ります。初期値に戻す方法につい ては、Q16を参照してください。

Q15:本製品(無線ルータ)が使用する無線の電波は、他の無線機器と干渉したりしますか。

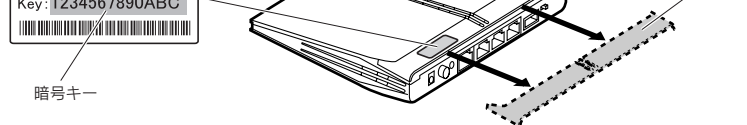

#### Q7: セキュリティ設定または暗号キーを初期値から変更したために、設定内容が わかりません。

A7: 本製品の設定ユーティリティのセキュリティ設定画面で確認することができます。確認方法については、 PDF版[ユーザーズマニュアル]の[Chapter3:4.セキュリティを設定する(無線の暗号化)]をお読みくだ さい。

※ PDF マニュアルの見かたについては、本シート P1 「PDF 版のマニュアルについて」をお読みください。

A15: 本製品は2.4GHz 帯を使用しますので、他の2.4GHz 帯を使用する無線機器で干渉する可能性があります。 そのため、Bluetooth 製品、ワイヤレスマウス/キーボード、電子レンジなどと同時利用する場合、速度低下 や無線通信不良の原因になることがあります。

また、使用中のチャンネルに近いチャンネルを使用する無線アクセスボイントまたは無線ルータが近隣にあると干渉する可能性があります。この場合は ch を 3ch 以上離すことで改善することができます。

#### Q16:本製品(無線ルータ)を工場出荷時の状態に戻す方法を知りたい。

A16: 本製品の電源が入った状態で、背面にある「リセットボタン」を10 秒以上押し続けます。この操作を実行する と、本製品に設定したすべての内容が初期化され、工場出荷時の状態に戻ります。リセットボタンの位置につ いては、別紙「はじめにお読みください」の表面「各部の名称とはたらき」を参照してください。 ※本製品(無線ルータ)の設定ユーティリティ上から初期化することもできます。また、設定ユーティリティには、現状の設定値を ファイルに保存する機能があります。方法については、PDF版のユーザーズマニュアルを参照してください。

・本書の著作権は、ロジテック株式会社が所有しています。
・本書の内容の一部または全部を無能で複製/転載することを禁止させていただきます。
・本書の内容に関しては、万全を期しておりますが、万一ご不審な点がございましたら、販売店までご連絡願います。
・本製品の仕様および外観は、製品の改良のため予告なしに変更する場合があります。
・実行した結果の影響につきましては、上記の理由にかかわらず責任を負いかねますので、ごろ承ください。
・素製品のうち、戦略物資または役務取引許可が必要です。
・Microsoft®、Windows Vista®、Windows®は、米国 Microsoft 社の登録商標です。その他本書に掲載されている商品名 / 社名などは、一般に商標ならびに登録商標です。

本製品は、GNU General Public License に基づき許諾されるソフトウェアのソースコードを含んでいます。これらの ソースコードはフリーソフトウェアです。お客様は、Free Software Foundation が定めた GNU General Public License の条件に従って、これらのソースコードを再頒布または変更することができます。これらのソースコードは有用と 思われますが、頒布にあたっては、市場性及び特定目的適合性についての暗熱の保証を含めて、いかなる保証も行いません。 詳細については、弊社ホームページを参照下さい、なお、ソースコードの入手をご希望されるお客様は、弊社ホームページを 参照下さい、尚、配布時に発生する費用は、お客様のご負担になります。

背面力バー

LAN-WH300N/DR LAN-W300N/DR 無線ルータ版:かんたんセットアップガイド[補足編] 2009 年 11 月 20 日 第 1 版 ロジテック株式会社 ©2009 Logitec Corporation. All rights reserved.

4